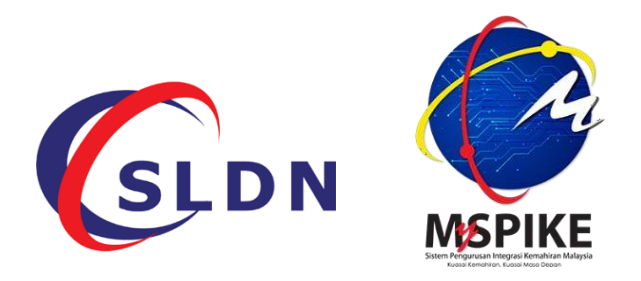

# MANUAL PENGGUNA PERMOHONAN SLDN BERINSENTIF 2022 MELALUI SISTEM MySPIKE

# MANUAL PENGGUNA PERMOHONAN SLDN BERINSENTIF 2022 MELALUI SISTEM MySPIKE

- Permohonan program SLDN Berinsentif 2022 dilaksanakan melalui Sistem MySpike. Layari<u>www.myspike.my</u>
- Permohonan program SLDN Berinsentif 2022 ini mestilah dilakukan oleh <u>Penyelaras PBSLDN</u> sahaja. Log masuk menggunakan No. Kad Pengenalan dan kata laluan yang telah ditetapkan.

| Sistem Pengun | usan Integrasi Kemahiran Malaysia |
|---------------|-----------------------------------|
| ID Pengguna   | mahiran. Kuasal Masa Depan        |
|               | 1                                 |
| Katalaluan    |                                   |
|               | <b>A</b>                          |
| Daftar M      | Aasuk                             |
|               |                                   |

3) Setelah log masuk, klik pada menu Pengguna dan klik pada menu Akaun. Langkah 3 hingga langkah 5 perlu dilakukan sekiranya akaun Penyelaras PB SLDN tiada capaian menu SLDN.

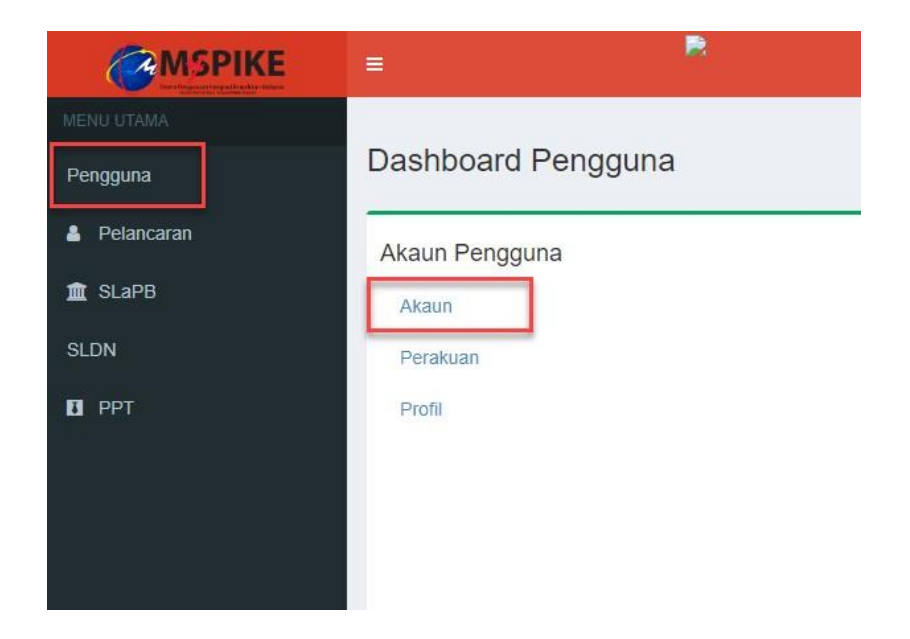

4) Klik pada menu Pinda Personel

|               |                         |       | 🕫 Laman Utama 🕞 | Dashboard Pengguna | - Akaun Pengguna |
|---------------|-------------------------|-------|-----------------|--------------------|------------------|
|               | Akaun Pengguna          |       |                 |                    | -                |
|               | No Kad Pengenalan       |       |                 |                    |                  |
|               | Pusat Bertauliah Semasa |       |                 |                    |                  |
| Upload Gambar | Emel                    |       |                 |                    |                  |
|               | No Telefon Bimbit       |       |                 |                    |                  |
|               | Jantina                 |       |                 |                    |                  |
|               | OKU - Kecacatan         |       |                 |                    |                  |
|               | Kaum Keturunan          |       |                 |                    |                  |
|               | Status Perkahwinan      |       |                 |                    |                  |
|               | Agama                   |       |                 |                    |                  |
|               | Alamat                  |       |                 |                    |                  |
|               | Baskad                  |       |                 |                    |                  |
|               | POSNOU                  |       |                 |                    |                  |
| Г             | Negen                   | Pinda | Personel        |                    |                  |
|               |                         |       |                 |                    |                  |

5) Pastikan Kod Pusat adalah Kod Pusat Bertauliah SLDN yang betul dan klik Simpan

|            | =                                     | Kenali MySPIKE Par | nduan 📄        | DEWI SULVIYANTI SAMSI BT D       | R. SOELATOELSAMSI      |
|------------|---------------------------------------|--------------------|----------------|----------------------------------|------------------------|
| MENU UTAMA | Pindaan Pengguna Sistem               | 🕷 Lamai            | an Utama 😕 🙆 🛙 | ashboard Pengguna 🗇 Akaun Penggi | una 🖂 Pindaan Pengguna |
| Pengguna   | Sila Lengkapkan Semua Maklumat        |                    |                |                                  | -                      |
| Pelancaran | No Kad Pengenalan                     |                    |                |                                  |                        |
| 🏛 SLAPB    | -                                     |                    |                |                                  |                        |
| SLDN       | NAMA PENUH - SEPERTI DIKAD PENGENALAN |                    |                |                                  |                        |
| 🛙 РРТ      |                                       |                    |                |                                  |                        |
|            | Kod Pusat                             |                    |                |                                  |                        |
|            | Foot                                  |                    |                |                                  | ×                      |
|            | Emei                                  |                    |                |                                  |                        |
|            | No Telefon                            |                    |                |                                  |                        |
|            |                                       |                    |                |                                  |                        |
|            | No Telefon Bimbit                     |                    |                |                                  |                        |
|            |                                       |                    |                |                                  |                        |

6) Seterusnya klik pada menu SLDN seperti berikut.

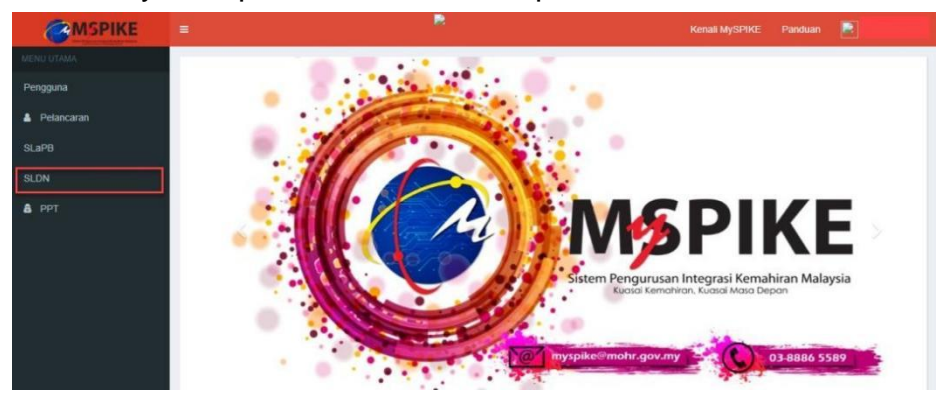

# 7) PENGURUSAN KURSUS

Penyelaras perlu mencipta Kursus yang ingin ditawarkan kepada perantis di dalam sistem MySpike terlebih dahulu. Klik pada menu **Pengurusan Kursus.** 

|            | =                    |
|------------|----------------------|
|            |                      |
| Pengguna   | Dashboard SLDN       |
| Pelancaran | Pusat Bertauliah     |
| SLaPB      | Permohonan Kuota     |
| SLDN       | Pengurusan Kursus    |
| â PPT      | Perkongsian Syarikat |

Penyelaras perlu mengenalpasti kursus yang akan ditawarkan dilaksanakan dalam mod **Program Penuh** atau mod **Program Modular**. Kursus yang telah dikenalpasti mestilah mempunyai tempoh latihan tidak kurang dari dua (2) bulan dan tidak lebih dari sepuluh (10) bulan.

### 7.1 PERMOHONAN PROGRAM PENUH

Sekiranya ingin melaksanakan mod persijilan Program Penuh, klik pada menu Kursus Program Penuh (NOSS).

|            | =                      |                       |  |
|------------|------------------------|-----------------------|--|
| MENU UTAMA | Pengurusan Kurs        | sus                   |  |
| Pengguna   | Profil Pusat           |                       |  |
| Pelancaran | Jenis PB               | Pusat Latihan         |  |
| SLaPB      | Nama PB                |                       |  |
| SLDN       | Kod PB                 |                       |  |
| â PPT      | Negeri                 |                       |  |
|            | Senarai Kureus         |                       |  |
|            |                        |                       |  |
|            | + Kursus Program Penul | + Kursus Modular (CU) |  |

# 7.1.1 PROGRAM NOSS MENGIKUT TAHAP

 Masukkan maklumat yang diperlukan seperti berikut. Klik Simpan.
 Pastikan Kategori Insentif yang dipilih adalah betul. Contoh yang diberikan adalah kursus bagi program NOSS mengikut tahap.

| Pendaftaran Kursus                                                                                      |
|----------------------------------------------------------------------------------------------------|
| Kategori Insentif                                                                                       |
| SLDN BERINSENTIF 2022                                                                                   |
| Nama Kursus                                                                                             |
| SLDN BERINSENTIF PROGRAM PENUH SERVIS & PENYELENGGARAAN MOTOSIKAL                                       |
| Program NOSS Tertinggi Atau NOSS CU Berkenaan                                                           |
| Servis & Penyelenggaraan Motosikal [TP-118-1:2012]                                                      |
| Jumlah Hari Bekerja                                                                                     |
| 160                                                                                                    |
| Penerangan Kursus                                                                                       |
| Kursus ini adalah kursus persijilan penuh bagi program Servis & Penvelenggaraan Motosikal TP-118-1:2012 |
|                                                                                                    |
|                                                                                                    |
|                                                                                                    |
| Simpan                                                                                                  |
|                                                                                                    |

### 7.1.2 PROGRAM NOSS SINGLE-TIER

i.

Masukkan maklumat yang diperlukan seperti berikut. Pada menu Program NOSS Tertinggi, pilih tahap NOSS <u>tertinggi</u> bagi kursus yang ditawarkan. Contoh: bagi program single-tier TP-306-1:2012 dan TP-306-2:2012, sila pilih kod NOSS TP-306-2:2012. Klik Simpan.

| Pendaftaran Kursus -                                                            |
|---------------------------------------------------------------------------------|
| Kategori Insentif                                                               |
| SLDN BERINSENTIF 2022                                                           |
| Nama Kursus                                                                     |
| SLDN BERINSENTIF PROGRAM PENUH SERVIS & PENYELENGGARAAN MOTOSIKAL               |
|                                                                                 |
| Program NOSS Tertinggi Atau NOSS CU Berkenaan                                   |
| Penyemburan Cat Automotif [TP-306-2:2012]                                       |
|                                                                                 |
| Jumlah Hari Bekerja                                                             |
| 160                                                                             |
| Penerangan Kursus                                                               |
|                                                                                 |
| Kursus ini adalah kursus program penuh bagi program single tier TP-306-1/2:2012 |
|                                                                                 |
|                                                                                 |
|                                                                                 |
|                                                                                 |
|                                                                                 |
| Status                                                                          |
| Aktir ~                                                                         |
|                                                                                 |
| Simpan                                                                          |

ii. Seterusnya klik pada menu Senarai Program untuk menambah kod NOSS program terendah pada kursus tersebut.

| NOSS | 0 | Aktif | Senarai Program<br>Senarai Pengambilan<br>Pinda |
|------|---|-------|-------------------------------------------------|
|      |   |       |                                                 |

iii. Klik pada menu Tambah NOSS, pilih kod NOSS terendah bagi

kursus tersebut. Contoh: bagi program single-tier TP-306-1:2012 dan TP-306-2:2012, sila pilih kod NOSS TP-306-1:2012. Klik Simpan.

| Jenis Ku              | rsus                                           | NOSS                                      |                 |  |
|-----------------------|------------------------------------------------|-------------------------------------------|-----------------|--|
| Program               | NOSS                                           | Penyemburan Cat Automotif [TP-306-2:2012] |                 |  |
| Kelulusa              | n Kuota                                        |                                           |                 |  |
| Jumlah P              | engambilan                                     | 0                                         |                 |  |
| Status                |                                                | Aktif                                     |                 |  |
|                       |                                                |                                           |                 |  |
| Senarai I             | Senaral Program –                              |                                           |                 |  |
| Tambah I<br>Memaparka | Tambah NOSS<br>Memaparkan 1-1 daripada 1 ilem. |                                           |                 |  |
| Bil                   | Program NOSS Fungsi/Tindakan                   |                                           | Fungsi/Tindakan |  |
| 1                     | Penyemburan Cat Automotif [TP-306-2:2012]      |                                           | Image: Pinda    |  |

### iv. Senarai Program akan dipaparkan seperti berikut.

| Senara  | Program                                   |                    |
|---------|-------------------------------------------|--------------------|
| Tambal  | NOSS                                      |                    |
| Memapar | kan 1-2 daripada 2 items.                 |                    |
| Bil     | Program NOSS                              | Fungsi/Tindakan    |
| 1       | Penyemburan Cat Automotif [TP-306-2:2012] | i Pinda<br>☐ Padam |
| 2       | Penyemburan Cat Automotif [TP-306-1:2012] | i Pinda<br>i Padam |

# 7.2 PERMOHONAN PROGRAM MODULAR

7.2.1 Sekiranya ingin melaksanakan mod persijilan Program Penuh, klik pada menu Kursus Modular (CU).

| Pengurusan Kursus Profil Pusat |                                                                                              |  |
|--------------------------------|----------------------------------------------------------------------------------------------|--|
|                                |                                                                                              |  |
| Nama PB                        | Pusat Latinan                                                                                |  |
| Kod PB                         |                                                                                              |  |
| Negeri                         |                                                                                              |  |
|                                |                                                                                              |  |
| Senarai Kursus                 |                                                                                              |  |
| + Kursus Program Penul         | n (NOSS) + Kursus Modular (CU)                                                               |  |
|                                | Pengurusan Kurs<br>Profil Pusat<br>Jenis PB<br>Nama PB<br>Kod PB<br>Negeri<br>Senarai Kursus |  |

7.2.2 Masukkan maklumat yang diperlukan seperti berikut. Klik Simpan. Pastikan Kategori Insentif yang dipilih adalah betul.

| Pendaftaran Kursus                                                      |
|-------------------------------------------------------------------------|
| Kategori Insentif                                                       |
| SLDN BERINSENTIF 2022                                                   |
| Nama Kursus                                                             |
| SLDN BERINSENTIF PROGRAM MODULAR SERVIS & PENYELENGGARAAN MOTOSIKAL C01 |
| Program NOSS Tertinggi Atau NOSS CU Berkenaan                           |
| Servis & Penyelenggaraan Motosikal [TP-118-1:2012]                      |
| Jumlah Hari Bekerja                                                     |
| 40                                                                      |
| Penerangan Kursus                                                       |
| Kursus ini menawarkan                                                   |
|                                                                         |
|                                                                         |
|                                                                         |
| Simpan                                                                  |
|                                                                         |

7.2.3 Klik pada menu Senarai Program untuk menyenaraikan Competency Unit (CU) yang terlibat bagi kursus modular tersebut.

| Jenis Kursus | Status Kuota Insentif (Jika Ada) | Bil. Pengambilan | Status  | Senarai Program                                        |
|--------------|----------------------------------|------------------|---------|--------------------------------------------------------|
| Semua 🗸      |                                  |                  | Semua 🗸 |                                                        |
| CU           |                                  | 0                | Aktif   | I≣ Senaral Program<br>≣ Senaral Pengambilan<br>✔ Pinda |

#### 7.2.4 Klik pada menu Tambah CU.

| Senarai Program      |            |  |                 |  |  |  |  |  |  |
|----------------------|------------|--|-----------------|--|--|--|--|--|--|
| Tambah CU            |            |  |                 |  |  |  |  |  |  |
| Bil                  | Program CU |  | Fungsi/Tindakan |  |  |  |  |  |  |
| Tiada keputusan diju |            |  |                 |  |  |  |  |  |  |

7.2.5 Pilih CU yang terlibat bagi kursus modular tersebut. Klik Tambah untuk menambah CU

| Senarai Prog                | ram                                                  |                     |
|-----------------------------|------------------------------------------------------|---------------------|
| Tambah CU<br>Memaparkan 1-1 | daripada 1 item.                                     |                     |
| Bil                         | Program CU                                           | Fungsi/Tindakan     |
| 1                           | Motorcycle Scheduled Maintenance [TP-118-1:2012-C01] | Gr Pinda<br>∎ Padam |
|                             |                                                      |                     |

# 8) PERMOHONAN KUOTA

8.1 Klik pada menu SLDN. Seterusnya klik pada menu Permohonan Kuota.

|                        | =                                         |
|------------------------|-------------------------------------------|
| MENU UTAMA<br>Pengguna | Dashboard SLDN                            |
| Pelancaran SLaPB       | Pusat Bertauliah<br>Permohonan Kuota      |
| BLUN<br>B PPT          | Pengurusan Kursus<br>Perkongsian Syarikat |

8.2 Skrin berikut akan dipaparkan. Klik pada menu Senarai Permohonan pada Sesi Pelaksanaan SLDN Berinsentif 2021

| SLDN - Sesi Pelaksanaan            |             |              |        | 🖷 Home 🕗 Kategori F | Pelaksanaan > Sesi Pelaksanaa |
|------------------------------------|-------------|--------------|--------|---------------------|-------------------------------|
| SLDN - Sesi Pelaksanaan            |             |              |        |                     | -                             |
| Memaparkan 1-20 daripada 22 items. |             |              |        |                     |                               |
| Sesi Pelaksanaan                   | Tarikh Mula | Tarikh Tamat | Kuota  | Peruntukan          | Fungsi/Tindakan               |
|                                    |             |              |        |                     |                               |
| SLDN BERINSENTIF 2022              | 16-12-2021  | 30-11-2022   | 10,000 | RM 60,000,000.00    | i≡ Senarai Permohonan         |
|                                    |             |              |        |                     |                               |
|                                    |             |              |        |                     |                               |

#### 8.3 Permohonan kuota bagi Program Penuh (NOSS)

8.3.1 Klik pada menu +Kuota Program Penuh (NOSS)

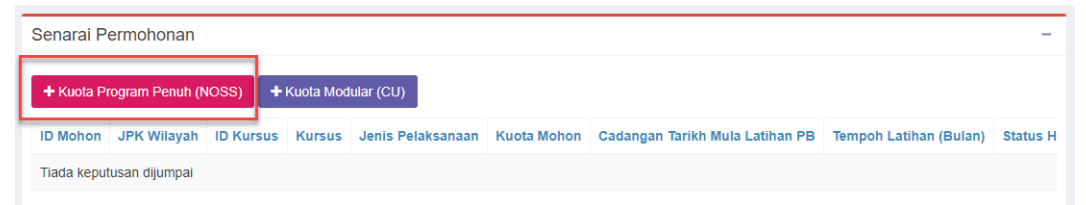

- 8.3.2 Skrin berikut akan dipaparkan. Pilih kursus yang telah diwujudkan sebelum ini. Lengkapkan maklumat selanjutnya. Bagi ruangan URL Senarai Syarikat Kerjasama, PB perlu meletakkan pautan (URL) bagi dokumen berikut.
  - i. Surat Jalinan Kerjasama untuk program yang dimohon beserta Senarai Coach.
  - ii. Perancangan Kekerapan Pelaksanaan Sesi SLDN Berinsentif 2022.

Format dokumen (i) dan (ii) boleh didapati melalui <u>pautan</u> ini atau rujuk Lampiran 1. Klik Simpan.

| Permohonan Kuota Latihan                                                         |  |  |  |  |  |  |  |  |
|----------------------------------------------------------------------------------|--|--|--|--|--|--|--|--|
|                                                                                  |  |  |  |  |  |  |  |  |
| KUISUS                                                                           |  |  |  |  |  |  |  |  |
| [ID Kursus : 11824] SLDN BERINSENTIF PROGRAM PENUH MC-024-3:2012 [MC-024-3:2012] |  |  |  |  |  |  |  |  |
| JPK Wilayah                                                                      |  |  |  |  |  |  |  |  |
| Jabatan Pembangunan Kemahiran Wilayah Tengah                                     |  |  |  |  |  |  |  |  |
| Kuota Mohon                                                                      |  |  |  |  |  |  |  |  |
| 25                                                                               |  |  |  |  |  |  |  |  |
| Cadangan Tarikh Mula Latihan PB                                                  |  |  |  |  |  |  |  |  |
| 01-02-2022                                                                       |  |  |  |  |  |  |  |  |
| Tempoh Latihan (Bulan)                                                           |  |  |  |  |  |  |  |  |
| 8                                                                                |  |  |  |  |  |  |  |  |
| Url Senarai Syarikat Kerjasama                                                   |  |  |  |  |  |  |  |  |
| https://drive.google.com/driver/folders/1PXZGhijRDJNKXreWO3QUxBHbuhQ75BFW        |  |  |  |  |  |  |  |  |
|                                                                                  |  |  |  |  |  |  |  |  |
|                                                                                  |  |  |  |  |  |  |  |  |
|                                                                                  |  |  |  |  |  |  |  |  |
| Simpan Hantar                                                                    |  |  |  |  |  |  |  |  |

8.3.3 Skrin berikut akan dipaparkan. Klik pada menu Pinda untuk menghantar permohonan tersebut.

| Memaparka     | Iemaparkan 1-5 daripada 5 items.                |           |                      |                                                |       |                              |                |              |                                           |          |                        |               |  |
|---------------|-------------------------------------------------|-----------|----------------------|------------------------------------------------|-------|------------------------------|----------------|--------------|-------------------------------------------|----------|------------------------|---------------|--|
| ID Mohon      | JPK Wilayah                                     | ID Kursus | Kursus               | 5                                              |       | Jenis Pelaksanaan Kuota Moho |                | Kuota Mohon  | ota Mohon Cadangan Tarikh Mula Latihan PB |          | Tempoh Latihan (Bulan) | Status Hantar |  |
| 9178          | Jabatan Pembangunan<br>Kemahiran Wilayah Tengah | 11824     | SLDN BE<br>3:2012 [N | ERINSENTIF PROGRAM PENUH MC<br>//C-024-3:2012] | -024- | NOSS                         |                | 25           | 01-02-2022                                |          | 8                      | Belum Hantar  |  |
| Kuota Mo      | on Cadangan Tariki                              | Mula Lati | han PB               | Tempoh Latihan (Bulan)                         | Stat  | us Hantar                    | Statu          | s Kelulusan  | Kuota Lulus                               | Fur      | ngsi/Tindakan          |               |  |
| 25 01-02-2022 |                                                 |           |                      | 8                                              | Belu  | m Hantar                     | Menu<br>Kelulu | nggu<br>Isan | 0                                         | ©P<br>∎P | Pinda<br>adam          |               |  |

8.3.4 Permohonan yang berjaya dihantar akan mempunyai paparan seperti berikut.

|   | Memaparkan | 1-5 daripa              | ada 5 items.                     |          |                                                 |                   |             |                                   |                  |                   |                        |               |
|---|------------|-------------------------|----------------------------------|----------|-------------------------------------------------|-------------------|-------------|-----------------------------------|------------------|-------------------|------------------------|---------------|
|   | ID Mohon   | n JPK Wilayah ID Kursus |                                  |          | Kursus                                          | Kursus            |             | Jenis Pelaksanaan Kuota Mohon Cad |                  | h Mula Latihan PB | Tempoh Latihan (Bulan) | Status Hantar |
|   | 9178       | Jabatan<br>Kemahir      | Pembangunan<br>an Wilayah Tengah | 11824    | SLDN BERINSENTIF PROG<br>3:2012 [MC-024-3:2012] | RAM PENUH MC-024- | NOSS        | 25                                | 01-02-2022       |                   | 8                      | Belum Hantar  |
| к | uota Mo    | hon                     | Cadangan                         | Tarikh I | Mula Latihan PB                                 | Tempoh Lati       | han (Bulan) | Status Ha                         | antar Sta        | tus Kelulus       | ai                     |               |
| 2 | 5          |                         | 01-02-2022                       | 2        |                                                 | 8                 | [           | Telah Han                         | itar Mer<br>Keli | nunggu<br>ulusan  |                        |               |

#### 8.4 Permohonan kuota bagi Program Modular (CU)

#### 8.4.1 Klik pada menu +Kuota Modular (CU)

| Senarai Permohonan – |                          |                     |             |                   |             |                                 |                        |          |  |  |
|----------------------|--------------------------|---------------------|-------------|-------------------|-------------|---------------------------------|------------------------|----------|--|--|
| + Kuota Pi           | rogram Penuh (N          | ioss)               | + Kuota Mod | ular (CU)         |             |                                 |                        |          |  |  |
| ID Mohon             | JPK Wilayah              | Wilayah ID Kursus H |             | Jenis Pelaksanaan | Kuota Mohon | Cadangan Tarikh Mula Latihan PB | Tempoh Latihan (Bulan) | Status H |  |  |
| Tiada keput          | Tiada keputusan dijumpai |                     |             |                   |             |                                 |                        |          |  |  |

- 8.4.2 Skrin berikut akan dipaparkan. Pilih kursus yang telah diwujudkan sebelum ini. Lengkapkan maklumat selanjutnya. Lengkapkan maklumat selanjutnya. Bagi ruangan URL Senarai Syarikat Kerjasama, PB perlu meletakkan pautan (URL) bagi dokumen berikut.
  - i. Surat Jalinan Kerjasama untuk program yang dimohon beserta Senarai Coach.
  - ii. Perancangan Kekerapan Pelaksanaan Sesi SLDN Berinsentif 2022.

Format dokumen (i) dan (ii) boleh didapati melalui <u>pautan</u> ini atau rujuk Lampiran 1. Klik Simpan.

| Permohonan Kuota Latihan                                                                                                    |
|----------------------------------------------------------------------------------------------------|
| Kursus                                                                                                    |
| [ID Kursus : 11812] SLDN BERINSENTIF PROGRAM MODULAR SERVIS & PENYELENGGARAAN MOTOSIKAL C01 [TP-118-12012]                            |
| JPK Wilsysh                                                                                                    |
| Jabatan Pembangunan Kemahiran Wilayah Tengah                                                                                          |
| Kuota Mohon                                                                                                    |
| 25                                                                                                    |
| Cadangan Tarikh Mula Latihan PB                                                                                                    |
| 01-02-2022                                                                                                    |
| Tempoh Latihan (Bulan)                                                                                                    |
| 2                                                                                                    |
| Uri Senarai Syarikat Kerjasama                                                                                                    |
| https://docs.google.com/document/d/1k/ruurfCSIScc2ndJIv7LGHs9WgGEKdzI/edit?usp=sharling&ouid=110850599879509185478&rtpof=true&sd=true |
|                                                                                                    |
|                                                                                                    |
|                                                                                                    |
| Sempan Hantar                                                                                                    |

8.4.3 Skrin berikut akan dipaparkan. Klik pada menu Pinda untuk menghantar permohonan tersebut.

| Memaparkan | 1-4 daripada 4 items.                           |           |                                                                    |                                 |                       |          |                 |                        |       |
|------------|-------------------------------------------------|-----------|--------------------------------------------------------------------|---------------------------------|-----------------------|----------|-----------------|------------------------|-------|
| ID Mohon   | JPK Wilayah                                     | ID Kursus | Kursus                                                             | Kursus Je                       |                       |          | Cadangan Tarikh | Tempoh Latihan (Bulan) |       |
| 9160       | Jabatan Pembangunan<br>Kemahiran Wilayah Tengah | 11812     | SLDN BERINSENTIF PROGR<br>SERVIS & PENYELENGGAR<br>[TP-118-1:2012] | AM MODULAR<br>AAN MOTOSIKAL C01 | CU                    | 25       | 01-02-2022      |                        | 2     |
| Cadanga    | n Tarikh Mula Latihan                           | PB Ter    | npoh Latihan (Bulan)                                               | Status Hantar                   | Status Kelulusa       | in Kuota | Lulus           | Fungsi/Tin             | dakan |
| 01-02-202  | 01-02-2022                                      |           |                                                                    | Belum Hantar                    | Menunggu<br>Kelulusan | 0        |                 | ☑Pinda                 |       |
|            |                                                 |           |                                                                    |                                 |                       |          |                 | <b>∄</b> Padam         |       |

8.4.4 Permohonan yang berjaya dihantar akan mempunyai paparan seperti berikut.

| Memaparkan                                                 | 1-4 daripada 4 item | š.                                                                                            |                   |                                |                          |                          |                       |               |                       |               |  |
|------------------------------------------------------------|---------------------|-----------------------------------------------------------------------------------------------|-------------------|--------------------------------|--------------------------|--------------------------|-----------------------|---------------|-----------------------|---------------|--|
| ID Mohon JPK Wilayah ID Kursus                             |                     | Kursus                                                                                        | Jenis Pelaksanaan | Kuota Mohon Cada               |                          | igan Tarikh Mula Latihan | PB Tempoh Latihan (Bu | lan)          |                       |               |  |
| 9160 Jabatan Pembangunan 11812<br>Kemahiran Wilayah Tengah |                     | SLDN BERINSENTIF PROGRAM MODULAR<br>SERVIS & PENYELENGGARAAN MOTOSIKAL C01<br>[TP-118-1:2012] | CU 25             |                                | 01-02-2022               |                          | 2                     |               |                       |               |  |
|                                                            |                     |                                                                                               |                   |                                |                          |                          |                       |               |                       |               |  |
| Jenis Pe                                                   | laksanaan           | anaan Kuota Mohon                                                                             |                   | Cadangan Tarikh Mula Latihan P | B Tempoh Latihan (Bulan) |                          | an)                   | Status Hantar | Status Kelulusa       | atus Kelulusa |  |
| CU 2                                                       |                     | 25                                                                                            |                   | 01-02-2022                     | 2                        | 2                        |                       | Telah Hantar  | Menunggu<br>Kelulusan |               |  |

#### 9) SEMAKAN PERMOHONAN

Penyelaras PB SLDN boleh menyemak status permohonan melalui menu Semak Permohonan

| Jenis Pelaksanaan | Kuota Mohon | Cadangan Tarikh Mula Latihan PB | Tempoh Latihan (Bulan) | Status Hantar | Status Kelulusan      | Fungsi/Tindakan  |
|-------------------|-------------|---------------------------------|------------------------|---------------|-----------------------|------------------|
| CU                | 5           | 1-03-2021                       | 4                      | Telah Hantar  | Menunggu<br>Kelulusan | Semak Permohonan |
| NOSS              | 30          | 1-03-2021                       | 8                      | Telah Hantar  | Menunggu<br>Kelulusan | Semak Permohonan |

10) Penyelaras PB SLDN tidak perlu menghantar sebarang dokumen fizikal berkaitan permohonan program SLDN Berinsentif 2022 ke JPK.

# LAMPIRAN 1 JPK/BPK/SLDN-2022

#### SURAT JALINAN KERJASAMA PELAKSANAAN PROGRAM BERTAULIAH

| Saya                   | No. Kad Pengenalan                                         |
|------------------------|------------------------------------------------------------|
|                        | (Nama PPB-SLDN)                                            |
| bagi pihak * <i>Pu</i> | sat Latihan /Syarikat/ Syarikat Latihan Dalaman (In-house) |
|                        | dengan Kod PB SLDN (jika                                   |
| ada)                   |                                                            |

#### DAN

| Saya                     | No. Kad Pengenalan                               |
|--------------------------|--------------------------------------------------|
| (Nama I                  | PB-SLDN)                                         |
| bagi pihak *Pusat Latiha | n /Syarikat/ Syarikat Latihan Dalaman (In-house) |
|                          | dengan Kod PB SLDN (jika                         |
| ada)                     |                                                  |

Dengan ini bersetuju untuk:

- a. Bekerjasama dalam pelaksanaan program SLDN untuk melatih perantis secara sepenuh masa;
- b. Memastikan perantis menjalani latihan kemahiran berasaskan SPKM di alamat yang ditauliahkan sahaja;
- c. Senarai maklumat program dan cadangan Coach adalah seperti di Lampiran 1.

| Pengesahan *Pusat Latihan/<br>Syarikat/Syarikat <i>In-house)</i> |
|------------------------------------------------------------------|
| (Tandatangan )                                                   |
| Nama PPB-SLDN:<br>Tarikh:                                        |

| Pengesahan *Syarikat/Syarikat In-house) |
|-----------------------------------------|
| (Tandatangan )                          |
| Nama :<br>Tarikh:                       |

Nota:

- a. \* Potong mana yang tidak berkenaan
- b. PPB-SLDN : Pengurus Pusat Bertauliah SLDN
- c. Syarikat Latihan Dalaman (In-House) yang tidak bekerjasama dengan PLK/PB SLDN lain tidak perlu mengisi surat ini

#### LAMPIRAN 1

| BIL | NAMA<br>KERJASAMA | SYARIKAT | KOD<br>SLDN<br>ADA) | PB<br>(JIKA | KOD PROGRAM NOSS<br>/ CU | NAMA COACH |
|-----|-------------------|----------|---------------------|-------------|--------------------------|------------|
|     |                   |          |                     |             |                          |            |
|     |                   |          |                     |             |                          |            |
|     |                   |          |                     |             |                          |            |

#### CONTOH

#### PERANCANGAN LATIHAN DAN KEKERAPAN SESI SLDN BERINSENTIF 2022

JABATAN PEMBANGUNAN KEMAHIRAN

Arahan : Maklumat ini perlu dikemukakan bersama permohonan kuota insentif SLDN melalui link google drive kepada JPK Wilayah.

NAMA PUSAT LATIHAN: PUSAT LATIHAN SLDN TEST KOD PUSAT LATIHAN: MP0001 KOD NOSS / GU : \$960-002-1:2020 NAMA NOSS : PERKHIDMATAN KECANTIKAN NAMA KURSUS : SLDN 2022 KECANTIKAN TAHAP 1 PELAKSANAAN PROGRAM : PENUH / <del>MODULAR</del> TEMPOH LATIHAN : 4 BULAN KEKERAPAN SESI : 2 KALI BILANGAN PERANTIS SETIAP SESI : 10

|     |              |                   |    |    |   |     |  |       |   |   |  |     |  |  |  |     |   | 1 | A     | IUI | 12 | 022 | 2    |   |   |  |      |  |   |     |  |   |     |  |  |  |   |   |  |
|-----|--------------|-------------------|----|----|---|-----|--|-------|---|---|--|-----|--|--|--|-----|---|---|-------|-----|----|-----|------|---|---|--|------|--|---|-----|--|---|-----|--|--|--|---|---|--|
| NO. | AKTIVITI     | TEMPOH<br>LATIHAN | FI | ЕВ |   | MAC |  | APRIL |   |   |  | MEI |  |  |  | JUN |   |   | JULAI |     |    |     | OGOS |   |   |  | SEPT |  |   | окт |  |   | NOV |  |  |  |   |   |  |
| 1   | SESI PERTAMA | 4                 |    |    |   |     |  |       |   |   |  |     |  |  |  |     |   |   | Γ     |     |    | Γ   |      | Τ |   |  |      |  | Γ | Γ   |  | Γ |     |  |  |  |   |   |  |
| 2   | SESI KEDUA   | 4                 |    |    | Г | Г   |  | Г     | Т | Т |  |     |  |  |  |     | Г | Г | Г     | Т   |    |     | Г    | Т | Г |  | Г    |  | Г | Г   |  |   | Г   |  |  |  | Т | Т |  |

| SENARAI CU NOSS     | JAM |
|---------------------|-----|
| S960-002-1:2020-C01 | 60  |
| S960-002-1:2020-C02 | 30  |
| S960-002-1:2020-C03 | 210 |
| S960-002-1:2020-C04 | 120 |
| S960-002-1:2020-C05 | 90  |
| S960-002-1:2020-C06 | 90  |
| JUMLAH              | 600 |

KIRAAN 1 : 600jam / 160jam = 3.75 bulan ≈ 4 bulan (termasuk cuti Am pada kalender tahunan) CADANGAN TEMPOH LATIHAN = 4 BULAN

Disediakan oleh:

Tandatangan (Penyelaras / PPB Pusat Latihan) Nama: Jawatan: Tarikh: